## Job Aid – Search for a Member

## Performing a Member Eligibility Search

You can perform an eligibility check on members in any subgroup where you have user rights. **Note**: All required fields are marked with a red asterisk (\*).

1. Click the **Online Enrollment > Member Eligibility Search** menu item from the Portal Menus on the left side of the page to display the **Member Eligibility Search** page.

| Online Enrollment                                 |  |  |  |  |  |  |
|---------------------------------------------------|--|--|--|--|--|--|
| <ul> <li>Member Eligibility<br/>Search</li> </ul> |  |  |  |  |  |  |
| Request List                                      |  |  |  |  |  |  |
| <ul> <li>Eligibility Listing</li> </ul>           |  |  |  |  |  |  |

- 2. Enter the member or dependent for whom you want to perform an eligibility search: **Note**: All required fields are marked with a red asterisk (\*).
  - a. You must enter either:
    - a. The DOB (date of birth) or select it from the pop-up calendar in the DOB field or
    - b. The Social Security number in the **SSN** field.
  - b. You can also enter any of the following fields to narrow down your search results:
    - a. Enter the service date or select it from the pop-up calendar in the Service Date field, if necessary. The results will default to today's date, if a specific date is not entered.
    - b. The member number in the Member Number field.
    - c. The member's last name and part of the first name in the Member Last Name and Member First Name fields.
- 3. Click the **Search** button.

| Home                                                                                                    |                                |  |  |  |  |  |  |  |
|----------------------------------------------------------------------------------------------------|--------------------------------|--|--|--|--|--|--|--|
|                                                                                                    | Member Eligibility Search      |  |  |  |  |  |  |  |
| This functionality will allow you to perform member eligibility checks. To check eligibility, please enter a Service Date, Date of Birth and either Member Number or Member's complete last Name and at least a partial first name |                                |  |  |  |  |  |  |  |
| If you feel a member is eligible for service but a check indicates the member is non-eligible or it is a non-participating provider, please contact a service representative.                                                      |                                |  |  |  |  |  |  |  |
| All dates must be entered in the following format: MM/DD/YYYY. Slashes must also be entered. To navigate through the screen, please use the Tab Key, not the Enter Key.                                                            |                                |  |  |  |  |  |  |  |
| Please note this information does not guarantee or imply payment and is contingent upon other factors, including but not limited to eligibility changes, covered services and benefit limitations.                                 |                                |  |  |  |  |  |  |  |
| Service Date 08/05/2020                                                                                                    |                                |  |  |  |  |  |  |  |
| <u>ssn</u> 123456789                                                                                                    |                                |  |  |  |  |  |  |  |
| Member Number                                                                                                    | (123456)                       |  |  |  |  |  |  |  |
| Member First Name                                                                                                    |                                |  |  |  |  |  |  |  |
| Member Last Name                                                                                                    | 0                              |  |  |  |  |  |  |  |
|                                                                                                    | Search                         |  |  |  |  |  |  |  |
| Member Number                                                                                                    | © (123456)<br>©<br>©<br>Search |  |  |  |  |  |  |  |

The **Member Eligibility List** page appears with the results based on the criteria entered.

There are three sections on this page – the member (subscriber or dependent) will appear in the section that is appropriate for the service date entered:

- 1. Active (Eligible): the coverage is active for the service date entered.
- 2. Ineligible (Not Eligible): the coverage is not active for the service date entered.
- 3. Not Found (Member Not Found): a matching member could not be identified. If you need to enroll the member, proceed to the section Add a New Member.

**Note:** This section only appears if one of the members searched for is not found.

The **Member Eligibility List** page contains general member eligibility information. Click **Search Again** to redisplay the **Member Eligibility Search** page and repeat the search process.

| Home > Member El                                                                                                    | igibility Search  |                   |               |               |                            |                   |                             |                        |  |  |
|----------------------------------------------------------------------------------------------------|-------------------|-------------------|---------------|---------------|----------------------------|-------------------|-----------------------------|------------------------|--|--|
| Member Eligibility List                                                                                                    |                   |                   |               |               |                            |                   |                             |                        |  |  |
| This page displays the Members meeting the search criteria. You can conduct another search by clicking search again, view Member detail by clicking a Member name link, and print the results by using the<br>Printer Friendly Format button. |                   |                   |               |               |                            |                   |                             |                        |  |  |
| rease note this information does not guarantee or imply payment and is contingent upon other factors, including but not limited to eligibility changes, covered services and benefit limitations.                                             |                   |                   |               |               |                            |                   |                             |                        |  |  |
| Results are for members who are/were eligible as of 08/14/2020 🕡                                                                                                    |                   |                   |               |               |                            |                   |                             |                        |  |  |
| 🕘 Download File 👼 Printer Friendly Format 🗛 Add New Member                                                                                                    |                   |                   |               |               |                            |                   |                             |                        |  |  |
| Active                                                                                                    |                   |                   |               |               |                            |                   |                             |                        |  |  |
| Member Number                                                                                                    | Date Of Birth     | Member Name       | Subgroup      | Client Number | Network Name               | Paid Through Date | Dentist/Office Name         | Dentist Effective Date |  |  |
| No Results Found                                                                                                    |                   |                   |               |               |                            |                   |                             |                        |  |  |
|                                                                                                    |                   |                   |               |               |                            |                   |                             | 📋 Download File        |  |  |
| Ineligible                                                                                                    |                   |                   |               |               |                            |                   |                             |                        |  |  |
| Member Number                                                                                                    | ber Date Of Birth |                   | Member Name   |               | Eligibility Effective Date |                   | Eligibility Expiration Date |                        |  |  |
| No Results Found                                                                                                    |                   |                   |               |               |                            |                   |                             |                        |  |  |
| <<br>Not Found                                                                                                    |                   |                   |               |               |                            |                   |                             |                        |  |  |
| Member Number                                                                                                    | Date Of Birth     | Member First Name | Member Last N | Name Error Me | essage                     |                   |                             |                        |  |  |
| 01/01/1980 Unable to identify member. You can search again with additional information or contact the health plan.                                                                                                    |                   |                   |               |               |                            |                   |                             |                        |  |  |
| Note: If you wish to search again, the information you originally entered for these members will be retained allowing you to correct any information you previously entered.                                                                  |                   |                   |               |               |                            |                   |                             |                        |  |  |
| Search Again                                                                                                    |                   |                   |               |               |                            |                   |                             |                        |  |  |